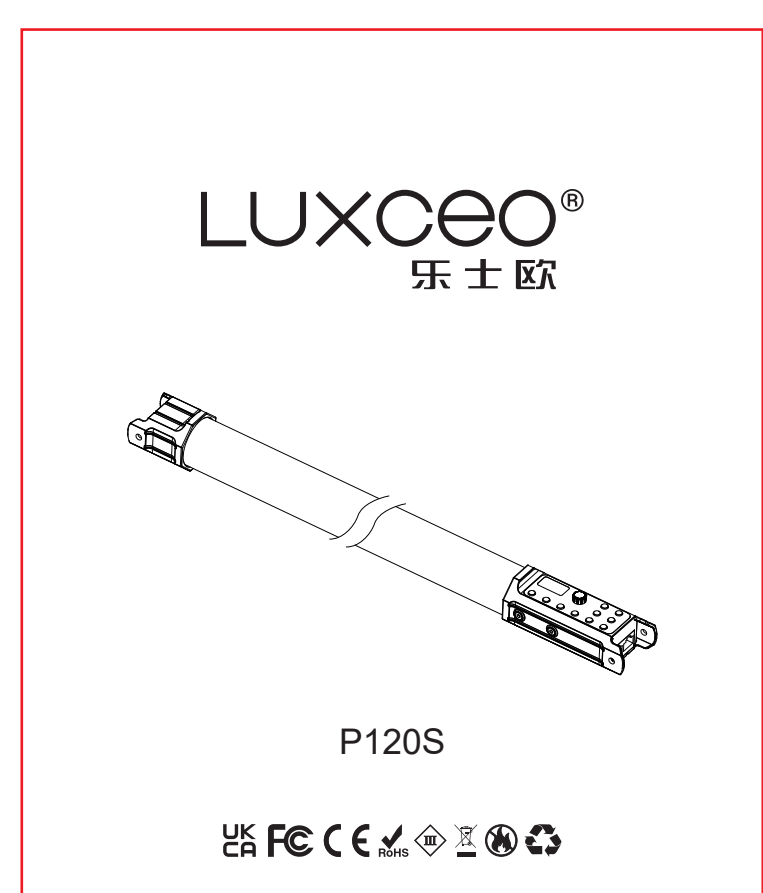

RGB全彩影视灯使用说明书 FULL COLOR VIDEO LIGHT OPERATION INSTRUCTIONS

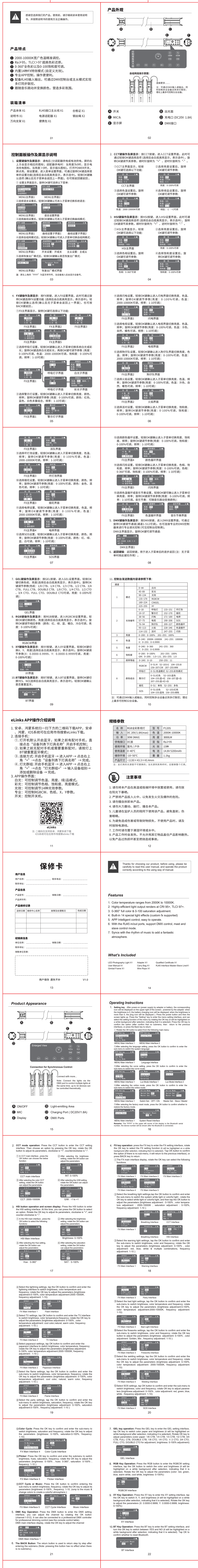

|                                                                                                    |                                                                                                    | 0~44                                                                                                    | Cold light                                                                                                    |                                                                                                    |                                                                                                    | 1. For<br>dow                   | Android and Harmony(<br>nload the APP. For And               | DS systems, scan the QF<br>roid, Hongmeng and IOS s                  | R code be<br>systems. vo      |
|----------------------------------------------------------------------------------------------------|----------------------------------------------------------------------------------------------------|----------------------------------------------------------------------------------------------------|----------------------------------------------------------------------------------------------------|----------------------------------------------------------------------------------------------------|----------------------------------------------------------------------------------------------------|---------------------------------|--------------------------------------------------------------|----------------------------------------------------------------------|-------------------------------|
|                                                                                                    |                                                                                                    | 45~89                                                                                                    | RGB light<br>Light effect<br>RGBCW<br>CINGEL                                                                                                    |                                                                                                    |                                                                                                    | sear                            | ch for e-Links in the app                                    | market to download.                                                  | · <b>j</b> · · · , <b>j</b> · |
| 1                                                                                                    | Mode                                                                                                    | 90~134                                                                                                    |                                                                                                    |                                                                                                    |                                                                                                    | 2. Con<br>①.                    | When the light is turned                                     | l on, the Bluetooth is on. If                                        | f a mobile                    |
|                                                                                                    |                                                                                                    | 135~179                                                                                                    |                                                                                                    |                                                                                                    |                                                                                                    |                                 | has been paired before<br>device list" to start the r        | , directly click the "name on<br>nobile phone control.               | of the light                  |
|                                                                                                    |                                                                                                    | 225~255                                                                                                    | XY                                                                                                    |                                                                                                    |                                                                                                    | 2.                              | If there is no paired m                                      | obile phone before or ne                                             | ed to be                      |
|                                                                                                    |                                                                                                    | 0~18                                                                                                    | Breathing                                                                                                    | 133~151                                                                                                    | Damaged bulb                                                                                                    | 3.                              | Connection method: Tu                                        | rn on the Bluetooth of the                                           | mobile pho                    |
|                                                                                                    | Types                                                                                                    | 38~56                                                                                                    | Lightning                                                                                                    | 171~189                                                                                                    | Welding                                                                                                    |                                 | Enter the APP $ ightarrow$ Click 1<br>"lamp name under the c | he "+" in the upper right co<br>levice list" $\rightarrow$ Complete. | orner $\rightarrow$ Cl        |
| 2                                                                                                    | of light                                                                                                    | 57~75                                                                                                    | Television 190~208                                                                                                    |                                                                                                    | SOS                                                                                                    | 4.                              | Lighting group: Turn on                                      | the Bluetooth of the mobile                                          | e phone $\rightarrow$         |
|                                                                                                    | enects                                                                                                    | 76~94<br>95~113                                                                                                    | Flash<br>Blaze                                                                                                    | 209~227                                                                                                    | Color cycle                                                                                                    |                                 | group +" $\rightarrow$ Enter the c                           | levice group $\rightarrow$ Add or de                                 | elete a dev                   |
|                                                                                                    |                                                                                                    | 114~132                                                                                                    | Party                                                                                                    | 247~255                                                                                                    | Flicker                                                                                                    | 3. APP                          | Complete.<br>operation:                                      |                                                                      |                               |
| 3                                                                                                    | Brightness                                                                                                    | 0~200: 0~                                                                                                    | -100% 201                                                                                                    | ~255: 100%                                                                                                    | 6                                                                                                    | Whit                            | e light: Can be controll<br>n / magenta mode.                | ed to adjust color tempera                                           | ture, brigh                   |
| 4                                                                                                    | ССТ                                                                                                    | 0~240:20<br>X: 0~255:                                                                                                    | 000K~10000F<br>: 0~0.9999                                                                                                    | 241~255                                                                                                    | 5: 10000K                                                                                                    | Colo                            | r light: can be contro                                       | lled to adjusted the hue,                                            | , saturatio                   |
| 5                                                                                                    | Chromaticity                                                                                                    | 0~240: 0~                                                                                                    | -360 2                                                                                                    | 41~255: 36                                                                                                    | 60                                                                                                    | Ligh                            | t effect: 14 light effect p                                  | arameters can be controlle                                           | ed and adju                   |
|                                                                                                    |                                                                                                    | 0~200: 0~                                                                                                    | -100%                                                                                                    | 201~255: 1                                                                                                    | 00%                                                                                                    | Prof<br>ON/                     | ession: Can control RGI<br>OFF: turn on/ turn off            | 3CW, color paper, X, Y pa                                            | rameters.                     |
| 6                                                                                                    | Saturation                                                                                                    | GM: 0~20                                                                                                    | 0: -1.0~1.0;                                                                                                    | 201~255:                                                                                                    | 1.0                                                                                                    |                                 |                                                              |                                                                      |                               |
| 7                                                                                                    | Frequency                                                                                                    | 0~250: 0-                                                                                                    | ~10 2                                                                                                    | 251~255: 10                                                                                                    | )<br>155 <sup>.</sup> B                                                                                                    |                                 |                                                              | A JAN SALAN<br>HAN SALAN                                             |                               |
|                                                                                                    |                                                                                                    | RGBCW                                                                                                    | 156~207:CW                                                                                                    | 207~255:W                                                                                                    | N                                                                                                    |                                 |                                                              |                                                                      |                               |
|                                                                                                    |                                                                                                    | Breathing Light         0~51: CCT Mode         52~255:RGB Mode           Warning<br>Light         0~51: Red         52~103:Blue           Total         104~155:Blue+Red         156~207:Blue+White           Preworks         0~51: Monochrome         52~255: Multicolor           O~51: White         52~103:Red |                                                                                                    |                                                                                                    | <u>学者:新知</u> 知                                                                                                    |                                 |                                                              |                                                                      |                               |
| 8                                                                                                    | Color                                                                                                    |                                                                                                    |                                                                                                    |                                                                                                    | 07:Blue+White                                                                                                    |                                 |                                                              | CYNER -                                                              |                               |
|                                                                                                    | combination                                                                                                    |                                                                                                    |                                                                                                    |                                                                                                    |                                                                                                    | eLinks                          |                                                              |                                                                      |                               |
|                                                                                                    |                                                                                                    |                                                                                                    |                                                                                                    |                                                                                                    | d Multicolor                                                                                                    |                                 |                                                              |                                                                      |                               |
| Net 1                                                                                                    |                                                                                                    | SOS                                                                                                    | 104~155:Blue                                                                                                    | 156~255:G                                                                                                    | reen                                                                                                    | FOL                             | ○ Inter F                                                    | SKOC Systems 2022                                                    | y o-cii lif                   |
| Note: It can control through DMX is                                                                                                    | ontrol multiple of input or output;                                                                                                    | nevices at the s<br>Theoretically up                                                                                                    | same time to a<br>p to 32 devices                                                                                                    | chieve multi-la<br>can be contro                                                                                                    | amp joint control<br>illed.                                                                                                 |                                 | ⊌ Inter L                                                    | 2022                                                                 |                               |
|                                                                                                    |                                                                                                    | 2                                                                                                    | 23                                                                                                    |                                                                                                    |                                                                                                    |                                 |                                                              | 24                                                                   |                               |
|                                                                                                    |                                                                                                    |                                                                                                    |                                                                                                    |                                                                                                    |                                                                                                    |                                 |                                                              |                                                                      |                               |
| Specific                                                                                                    | ations                                                                                                    |                                                                                                    |                                                                                                    |                                                                                                    |                                                                                                    | Cust                            | omer Information                                             |                                                                      |                               |
| Name                                                                                                    | RGB \                                                                                                    | /ideo Light                                                                                                    | Model                                                                                                    | P120S                                                                                                    |                                                                                                    | Attn:                           |                                                              | Tel:                                                                 |                               |
| Input                                                                                                    | DC 20                                                                                                    | V / 1.8A(max)                                                                                                    | CCI                                                                                                    | 2000K-10                                                                                                    | 000K                                                                                                    | Add:                            |                                                              |                                                                      |                               |
| Light I                                                                                                    | Effect 15 kind                                                                                                    | ls                                                                                                    | CRI                                                                                                    | Ra≥95                                                                                                    |                                                                                                    |                                 |                                                              |                                                                      |                               |
| Size                                                                                                    | ~1130                                                                                                    | ×43.3×43.4mn                                                                                                    | n Battery                                                                                                    | 5200mAh                                                                                                    | ı / 14.8V                                                                                                    | Prod                            | uct Information                                              |                                                                      |                               |
| Charg                                                                                                    | ing Port                                                                                                    | DC                                                                                                    | Weight                                                                                                    | 1.1kg                                                                                                    |                                                                                                    | Produ                           | ct Model:                                                    | Purchase Date:                                                       |                               |
| Worki                                                                                                    | ng Envirionm                                                                                                    | ent Indoor                                                                                                    | /outdoor                                                                                                    |                                                                                                    |                                                                                                    | Produ                           | ct Serial Number:                                            |                                                                      |                               |
| Storag                                                                                                    | ge temperatu                                                                                                    | re -10~50                                                                                                    | 5 C                                                                                                    |                                                                                                    |                                                                                                    | Prod                            | uct Maintenance Ro                                           | ecord                                                                |                               |
| Note:                                                                                                    | LED light sour                                                                                                    | ce of this lamp                                                                                                    | o is irreplacea                                                                                                    | ble, please re                                                                                                    | place the                                                                                                    | Date                            | Maintenance Center Name                                      | Fault and Handling                                                   | Finish D                      |
|                                                                                                    |                                                                                                    | .grit oouroo oor                                                                                                    |                                                                                                    |                                                                                                    |                                                                                                    |                                 |                                                              |                                                                      |                               |
|                                                                                                    |                                                                                                    |                                                                                                    |                                                                                                    |                                                                                                    |                                                                                                    |                                 |                                                              |                                                                      |                               |
|                                                                                                    | FASE                                                                                                    | NOTE                                                                                                    |                                                                                                    |                                                                                                    |                                                                                                    |                                 |                                                              |                                                                      |                               |
| P                                                                                                    | LEASE                                                                                                    | NOTE                                                                                                    |                                                                                                    |                                                                                                    |                                                                                                    |                                 |                                                              |                                                                      |                               |
| 1. Keep                                                                                                    | <b>LEASE</b><br>the batteri                                                                                                    | <b>NOTE</b><br>es away fr                                                                                                    | om fires a                                                                                                    | nd high                                                                                                    |                                                                                                    |                                 |                                                              |                                                                      |                               |
| 1. Keep<br>tempera                                                                                                    | the batteri                                                                                                    | <b>NOTE</b><br>es away fr                                                                                                    | om fires a                                                                                                    | nd high                                                                                                    |                                                                                                    |                                 |                                                              |                                                                      |                               |
| 1. Keep<br>tempera<br>2. Do no<br>3. Do no                                                                                                    | the batterio<br>tures.<br>It place the<br>ot modify o                                                                                                    | <b>NOTE</b><br>es away fr<br>light in fire<br>r take this                                                                                                    | om fires a<br>e in case o<br>product a                                                                                                    | nd high<br>of explosic<br>apart, Don                                                                                                    | on.<br>'t shake.                                                                                                    | The                             | Dealer Information                                           |                                                                      |                               |
| 1. Keep<br>tempera<br>2. Do no<br>3. Do no<br>beat or s                                                                                                    | the batteric<br>tures.<br>It place the<br>ot modify o<br>strike it.                                                                                                    | <b>NOTE</b><br>es away fr<br>light in fire<br>r take this                                                                                                    | om fires a<br>e in case o<br>product a                                                                                                    | nd high<br>of explosic<br>apart. Don                                                                                                    | on.<br>'t shake,                                                                                                    | The I                           | Dealer Information                                           | Purshase Date:                                                       |                               |
| 1. Keep<br>tempera<br>2. Do no<br>3. Do no<br>beat or s<br>4. Please<br>avoid da                                                                                                    | the batteritures.<br>the batteritures.<br>the place the<br>bat modify constrike it.<br>e check the<br>image to the                                                                                                    | NOTE<br>es away fr<br>light in fird<br>r take this<br>e voltage r<br>he light.                                                                                                    | om fires a<br>e in case o<br>product a<br>requiremen                                                                                                    | nd high<br>of explosic<br>apart. Don<br>nts before                                                                                                | on.<br>'t shake,<br>using to                                                                                                | <b>The</b><br>Comp<br>Add:      | Dealer Information                                           | Purshase Date:                                                       |                               |
| 1. Keep<br>tempera<br>2. Do no<br>3. Do no<br>beat or s<br>4. Please<br>avoid da<br>5. Childr                                                                                                    | the batteri<br>tures.<br>It place the<br>ot modify o<br>strike it.<br>e check the<br>mage to the<br>en should                                                                                                    | NOTE<br>es away fr<br>light in fire<br>r take this<br>e voltage r<br>e light.<br>use this pro                                                                                                    | om fires a<br>e in case o<br>product a<br>requirement<br>oduct in th                                                                                            | nd high<br>of explosic<br>apart. Don<br>nts before<br>e compan                                                                                    | on.<br>'t shake,<br>using to<br>y of their                                                                                  | The Comp<br>Add:<br>Signat      | Dealer Information<br>any Name:                              | Purshase Date:                                                       |                               |
| 1. Keep<br>tempera<br>2. Do no<br>3. Do no<br>beat or s<br>4. Please<br>avoid da<br>5. Childr<br>guardiar<br>at the old                                                                                         | LEASE<br>the batteritures.<br>It place the<br>ot modify of<br>strike it.<br>e check th<br>mage to th<br>en should<br>is. To avoi<br>owing surfa                                                                                                    | NOTE<br>es away fr<br>light in fire<br>r take this<br>e voltage r<br>he light.<br>use this pro<br>d eye injur<br>ace.                                                                                                    | om fires a<br>e in case o<br>product a<br>requiremen<br>oduct in th<br>y, please o                                                                              | nd high<br>of explosic<br>apart. Don<br>nts before<br>e compan<br>do not lool                                                                     | on.<br>'t shake,<br>using to<br>y of their<br>k directly                                                                    | The Comp<br>Add:<br>Signat      | Dealer Information<br>any Name:<br>ure:                      | Purshase Date:                                                       |                               |
| 1. Keep<br>tempera<br>2. Do no<br>3. Do no<br>beat or s<br>4. Please<br>avoid da<br>5. Childr<br>guardian<br>at the glu<br>6. Please                                                                            | LEASE<br>the batteritures.<br>It place the<br>ot modify of<br>strike it.<br>e check the<br>mage to the<br>en should<br>is. To avoid<br>powing surfaces<br>e charge                                                                                            | NOTE<br>es away fr<br>light in fire<br>r take this<br>e voltage r<br>light.<br>use this pro<br>d eye injur<br>ace.<br>the light                                                                                                    | om fires a<br>e in case o<br>product a<br>requiremen<br>oduct in th<br>y, please o<br>at least                                                                  | nd high<br>of explosic<br>apart. Don<br>nts before<br>e compan<br>do not lool<br>once eve                                                         | on.<br>'t shake,<br>using to<br>y of their<br>k directly<br>ery three                                                       | The Comp<br>Add:<br>Signar      | Dealer Information<br>any Name:                              | Purshase Date:                                                       |                               |
| 1. Keep<br>tempera<br>2. Do no<br>3. Do no<br>beat or s<br>4. Please<br>avoid da<br>5. Childr<br>guardiar<br>at the glu<br>6. Please<br>months.<br>while cha                                                    | the batterit<br>tures.<br>It place the<br>ot modify of<br>strike it.<br>e check th<br>mage to the<br>en should<br>is. To avoi<br>owing surfa-<br>se charge<br>And don'the<br>arging.                                                                          | NOTE<br>es away fr<br>light in fire<br>r take this<br>e voltage r<br>he light.<br>use this pr<br>d eye injur<br>ace.<br>the light<br>t put it into                                                                                                    | om fires a<br>e in case o<br>product a<br>requirement<br>oduct in th<br>y, please o<br>at least<br>o water of                                                   | nd high<br>of explosic<br>apart. Don<br>nts before<br>e compan<br>do not lool<br>once eve<br>r wet envi                                           | on.<br>'t shake,<br>using to<br>y of their<br>k directly<br>ery three<br>ironment                                           | The Comp<br>Add:<br>Signat      | Dealer Information<br>any Name:<br>uure:                     | Purshase Date:                                                       |                               |
| 1. Keep<br>tempera<br>2. Do no<br>3. Do no<br>beat or s<br>4. Please<br>avoid da<br>5. Childr<br>guardiar<br>at the glo<br>6. Please<br>months.<br>while cha<br>7. Please                                       | the batteri<br>tures.<br>It place the<br>ot modify of<br>strike it.<br>e check the<br>mage to the<br>en should<br>is. To avoi<br>owing surfa-<br>se charge<br>And don't<br>arging.<br>e plug out the<br>strike it.                                            | NOTE<br>es away fr<br>light in firi<br>r take this<br>e voltage r<br>le light.<br>use this pro-<br>d eye injur<br>ace.<br>the light<br>put it into                                                                                                    | om fires a<br>e in case o<br>product a<br>requiremen<br>oduct in th<br>y, please o<br>at least<br>o water on<br>cord while                                      | nd high<br>of explosic<br>apart. Don<br>nts before<br>e compan<br>do not lool<br>once eve<br>r wet envi<br>not using                              | on.<br>'t shake,<br>using to<br>y of their<br>k directly<br>ery three<br>ironment<br>this light                             | The<br>Comp<br>Add:<br>Signar   | Dealer Information any Name:                                 | Purshase Date:                                                       |                               |
| 1. Keep<br>tempera<br>2. Do no<br>3. Do no<br>beat or s<br>4. Please<br>avoid da<br>5. Childr<br>guardiar<br>at the gla<br>6. Please<br>months.<br>while cha<br>7. Please<br>to avoid                           | the batteritures.<br>t place the<br>t modify of<br>trike it.<br>e check the<br>mage to the<br>en should<br>is. To avoid<br>owing surfaces<br>And don't<br>arging.<br>e plug out t<br>injury and<br>o do a t                                                   | NOTE<br>es away fr<br>e light in fire<br>r take this<br>e voltage r<br>he light.<br>use this pr<br>d eye injur<br>ace.<br>the light<br>the light<br>damage, /                                                                                                    | om fires a<br>e in case o<br>product a<br>requirement<br>oduct in th<br>y, please o<br>at least<br>o water of<br>cord while<br>And long p                       | nd high<br>of explosic<br>apart. Don<br>nts before<br>e compan<br>do not lool<br>once eve<br>r wet envi<br>not using<br>press to sh               | on.<br>'t shake,<br>using to<br>y of their<br>k directly<br>ery three<br>ironment<br>this light<br>nut down.                | The Comp<br>Add:<br>Signat      | Dealer Information any Name:                                 | Purshase Date:                                                       |                               |
| 1. Keep<br>tempera<br>2. Do no<br>3. Do no<br>beat or s<br>4. Please<br>avoid da<br>5. Childr<br>guardiar<br>at the glo<br>6. Please<br>months.<br>while cha<br>7. Please<br>to avoid<br>8. Please<br>charging  | the batteritures.<br>the batteritures.<br>t place the<br>ot modify of<br>strike it.<br>e check the<br>mage to the<br>en should<br>is. To avoid<br>owing surfaces<br>And don'ta<br>arging.<br>e plug out to<br>injury and<br>e do not pug.                     | NOTE<br>es away fr<br>e light in firu<br>r take this<br>e voltage r<br>he light.<br>use this pro-<br>d eye injur<br>ace.<br>the light<br>it into<br>damage, <i>j</i><br>t it in damp                                                                                                    | om fires a<br>e in case of<br>product a<br>requirement<br>oduct in th<br>y, please of<br>at least<br>b water of<br>cord while<br>And long p<br>o environn       | nd high<br>of explosic<br>apart. Don<br>nts before<br>e compan<br>do not lool<br>once eve<br>r wet envi<br>not using<br>oress to sh<br>nent or wa | on.<br>'t shake,<br>using to<br>y of their<br>k directly<br>ery three<br>ironment<br>this light<br>nut down.<br>ter when    | The Comp<br>Add:<br>Signar      | Dealer Information any Name:                                 | Purshase Date:                                                       |                               |
| 1. Keep<br>tempera<br>2. Do no<br>3. Do no<br>beat or s<br>4. Please<br>avoid da<br>5. Childr<br>guardiar<br>at the glu<br>6. Please<br>months.<br>while cha<br>7. Please<br>to avoid<br>8. Please<br>charging  | the batteritures.<br>t place the<br>t place the<br>t modify of<br>trike it.<br>e check the<br>mage to the<br>en should<br>is. To avoid<br>owing surfa-<br>se charge<br>And don'ta<br>arging.<br>e plug out t<br>injury and<br>e do not pula.                  | NOTE<br>es away fr<br>e light in fire<br>r take this<br>e voltage r<br>he light.<br>use this pr<br>d eye injur<br>ace.<br>the light<br>the light<br>the power<br>damage,<br>t ti in dam                                                                                                    | om fires a<br>e in case of<br>product a<br>requirement<br>oduct in th<br>y, please of<br>at least<br>o water of<br>cord while<br>And long p<br>o environn       | nd high<br>of explosic<br>apart. Don<br>nts before<br>e compan<br>do not lool<br>once eve<br>r wet envi<br>not using<br>press to sh<br>nent or wa | on.<br>'t shake,<br>using to<br>y of their<br>k directly<br>ery three<br>ironment<br>this light<br>nut down.<br>ter when    | The Comp<br>Add:<br>Signar      | Dealer Information<br>any Name:<br>uure:<br>The user to      | Purshase Date:<br>                                                   |                               |
| 1. Keep<br>tempera<br>2. Do no<br>3. Do no<br>beat or s<br>4. Please<br>avoid da<br>5. Childr<br>guardiar<br>at the gle<br>6. Please<br>months.<br>while cha<br>7. Please<br>to avoid<br>8. Please<br>charging  | the batterit<br>tures.<br>It place the<br>ot modify of<br>strike it.<br>e check th<br>mage to the<br>en should<br>is. To avoid<br>owing surfa<br>se charge<br>And don't<br>arging.<br>e plug out 1<br>injury and<br>e do not pu<br>J.                         | NOTE<br>es away fr<br>light in fire<br>r take this<br>e voltage r<br>he light.<br>use this pro-<br>d eye injur<br>ace.<br>the light<br>c put it into<br>the power<br>damage, /<br>t it in dama                                                                                                    | om fires a<br>e in case of<br>product a<br>requirement<br>oduct in th<br>y, please of<br>at least<br>o water of<br>cord while<br>And long p<br>o environn       | nd high<br>of explosic<br>apart. Don<br>nts before<br>e compan<br>do not lool<br>once eve<br>r wet envi<br>not using<br>oress to sh<br>nent or wa | on.<br>'t shake,<br>using to<br>y of their<br>k directly<br>ery three<br>ironment<br>this light<br>ut down.<br>ter when     | The Comp<br>Add:<br>Signat      | Dealer Information any Name:                                 | Purshase Date:<br>                                                   |                               |
| 1. Keep<br>tempera<br>2. Do no<br>3. Do no<br>beat or s<br>4. Pleas<br>avoid da<br>5. Childr<br>guardiar<br>at the glo<br>6. Pleas<br>months.<br>while cha<br>7. Pleas<br>to avoid<br>8. Pleas<br>charging      | LEASE<br>the batterit<br>tures.<br>It place the<br>ot modify o<br>strike it.<br>e check the<br>mage to the<br>en should<br>is. To avoid<br>powing surfa<br>se charge<br>And don't<br>arging.<br>e plug out i<br>injury and<br>e do not pula.                  | NOTE<br>es away fr<br>e light in firr<br>r take this<br>e voltage r<br>le light.<br>use this pro-<br>d eye injur<br>ace.<br>the light<br>put it into<br>damage, /<br>t it in damp<br>2                                                                                                    | om fires a<br>e in case of<br>product a<br>requirement<br>oduct in the<br>y, please of<br>at least<br>p water of<br>cord while<br>And long p<br>p environn      | nd high<br>of explosic<br>apart. Don<br>nts before<br>e compan<br>do not lool<br>once eve<br>r wet envi<br>not using<br>press to sh<br>nent or wa | on.<br>'t shake,<br>using to<br>ny of their<br>k directly<br>ery three<br>ironment<br>this light<br>tut down.<br>ter when   | The Comp<br>Add:<br>Signar      | Dealer Information any Name:                                 | Purshase Date:<br>                                                   |                               |
| 1. Keep<br>tempera<br>2. Do no<br>3. Do no<br>beat or s<br>4. Please<br>avoid da<br>5. Childr<br>guardiar<br>at the glu<br>6. Please<br>months.<br>while cha<br>7. Please<br>to avoid<br>8. Please<br>charging  | the batteritures.<br>t place the<br>t modify of<br>trike it.<br>e check the<br>mage to the<br>e check the<br>mage to the<br>en should<br>is. To avoin<br>owing surfa-<br>se charge<br>And don't<br>arging.<br>e plug out t<br>injury and<br>e do not pu<br>j. | NOTE<br>es away fr<br>light in fire<br>r take this<br>e voltage r<br>he light.<br>use this pro-<br>d eye injur<br>ace.<br>the light<br>t e uit into<br>the power<br>damage, /<br>t it in damp<br>2                                                                                                    | om fires a<br>e in case o<br>product a<br>requirement<br>oduct in th<br>y, please o<br>at least<br>o water of<br>cord while<br>And long p<br>o environn         | nd high<br>of explosic<br>apart. Don<br>nts before<br>e compan<br>do not lool<br>once eve<br>r wet envi<br>not using<br>press to sh<br>nent or wa | on.<br>'t shake,<br>using to<br>y of their<br>k directly<br>ery three<br>ironment<br>this light<br>nut down.<br>ter when    | The Comp<br>Add:<br>Signar      | Dealer Information<br>any Name:<br>uure:<br>The user to      | Purshase Date:                                                       |                               |
| 1. Keep<br>tempera<br>2. Do no<br>3. Do no<br>beat or s<br>4. Please<br>avoid da<br>5. Childr<br>guardiar<br>at the glo<br>6. Please<br>months.<br>while cha<br>7. Please<br>to avoid<br>8. Please<br>charging  | the batterit<br>tures.<br>t place the<br>ot modify of<br>strike it.<br>e check th<br>mage to the<br>en should<br>is. To avoi<br>owing surfa<br>se charge<br>And don't<br>arging.<br>e plug out i<br>injury and<br>e do not pu                                 | NOTE<br>es away fr<br>e light in fird<br>r take this<br>e voltage r<br>light.<br>use this pro-<br>deye injur<br>ace.<br>the light<br>the power<br>damage, /<br>t it in dama<br>2                                                                                                    | om fires a<br>e in case o<br>product a<br>requirement<br>oduct in th<br>y, please of<br>at least<br>o water of<br>cord while<br>And long p<br>o environn        | nd high<br>of explosic<br>apart. Don<br>nts before<br>e compan<br>do not lool<br>once eve<br>r wet envi<br>not using<br>press to sh<br>nent or wa | on.<br>'t shake,<br>using to<br>y of their<br>k directly<br>ery three<br>ironment<br>this light<br>hut down.<br>ter when    | The Comp<br>Add:<br>Signar      | Dealer Information any Name:                                 | Purshase Date:<br>Save Lost not fill<br>26                           |                               |
| 1. Keep<br>tempera<br>2. Do no<br>3. Do no<br>beat or s<br>4. Pleas<br>avoid da<br>5. Childr<br>guardiar<br>at the glu<br>6. Pleas<br>months.<br>while cha<br>7. Pleas<br>to avoid<br>8. Pleas<br>charging      | the batteritures.<br>t place the<br>tot modify of<br>strike it.<br>e check the<br>mage to the<br>en should<br>is. To avoid<br>owing surfa-<br>se charge<br>And don'targing.<br>e plug out f<br>injury and<br>e do not pull.                                   | NOTE<br>es away fr<br>e light in firr<br>r take this<br>e voltage r<br>le light.<br>use this pro-<br>d eye injur<br>ace.<br>the light<br>put it into<br>the power<br>damage, /<br>t it in dam                                                                                                    | om fires a<br>e in case o<br>product a<br>requiremen<br>oduct in th<br>y, please o<br>at least<br>o water of<br>cord while<br>And long p<br>o environn          | nd high<br>of explosic<br>apart. Don<br>nts before<br>e compan<br>do not lool<br>once eve<br>r wet envi<br>not using<br>oress to sh<br>nent or wa | on.<br>'t shake,<br>using to<br>y of their<br>k directly<br>ery three<br>ironment<br>this light<br>nut down.<br>ter when    | The Comp<br>Add:<br>Signar      | Dealer Information any Name:                                 | Purshase Date:                                                       |                               |
| 1. Keep<br>tempera<br>2. Do no<br>3. Do no<br>beat or s<br>4. Please<br>avoid da<br>5. Childr<br>guardiar<br>at the glu<br>6. Please<br>months.<br>while cha<br>7. Please<br>to avoid<br>8. Please<br>charging  | the batteritures.<br>t place the<br>to modify of<br>strike it.<br>e check the<br>mage to the<br>e n should<br>is. To avoid<br>owing surfaces<br>And don't<br>arging.<br>e plug out 1<br>injury and<br>e do not pulation                                       | NOTE<br>es away fr<br>e light in fire<br>r take this<br>e voltage r<br>le light.<br>use this pro-<br>d eye injur<br>ace.<br>the light<br>put it into<br>the power<br>damage, /<br>t it in dama                                                                                                    | om fires a<br>e in case o<br>product a<br>requirement<br>oduct in th<br>y, please of<br>at least<br>o water of<br>cord while<br>And long p<br>o environn        | nd high<br>of explosic<br>apart. Don<br>nts before<br>e compan<br>do not lool<br>once eve<br>r wet envi<br>not using<br>press to sh<br>nent or wa | on.<br>'t shake,<br>using to<br>y of their<br>k directly<br>ery three<br>ironment<br>this light<br>ut down.<br>ter when     | The Comp<br>Add:<br>Signar      | Dealer Information any Name:                                 | Purshase Date:                                                       |                               |
| 1. Keep<br>tempera<br>2. Do no<br>3. Do no<br>beat or s<br>4. Pleas<br>avoid da<br>5. Childr<br>guardiar<br>at the glo<br>6. Pleas<br>months.<br>while cha<br>7. Pleas<br>to avoid<br>8. Pleas<br>charging      | the batterit<br>tures.<br>t place the<br>of modify of<br>strike it.<br>e check the<br>mage to the<br>en should<br>is. To avoi<br>oowing surfa<br>se charge<br>And don't<br>arging.<br>e plug out t<br>injury and<br>e do not pul.                             | NOTE<br>es away fr<br>e light in fir<br>r take this<br>e voltage r<br>light.<br>use this pro-<br>d eye injur<br>ace.<br>the light<br>put it into<br>damage, /<br>t it in damp<br>2                                                                                                    | om fires a<br>e in case o<br>product a<br>requiremen<br>oduct in th<br>y, please o<br>at least<br>b water on<br>cord while<br>And long p<br>o environn          | nd high<br>of explosic<br>apart. Don<br>nts before<br>e compan<br>do not lool<br>once eve<br>r wet envi<br>not using<br>press to sh<br>nent or wa | on.<br>'t shake,<br>e using to<br>ay of their<br>k directly<br>ery three<br>fronment<br>this light<br>hut down.<br>ter when | The Comp<br>Add:<br>Signar      | Dealer Information any Name:                                 | Purshase Date:                                                       |                               |
| 2. Do no<br>3. Do no<br>beat or s<br>4. Please<br>avoid da<br>5. Childre<br>guardiar<br>at the glu<br>6. Please<br>months.<br>while cha<br>7. Please<br>to avoid<br>8. Please<br>charging                       | the batteritures.<br>t place the<br>t modify of<br>strike it.<br>e check the<br>mage to the<br>e n should<br>is. To avoid<br>owing surfar<br>arging.<br>e plug out t<br>injury and<br>e do not pu                                                             | NOTE<br>es away fr<br>e light in fire<br>r take this<br>e voltage r<br>light.<br>use this pro-<br>d eye injur<br>ace.<br>the light<br>c put it into<br>the power<br>damage, /<br>t it in damage<br>2                                                                                                    | om fires a<br>e in case o<br>product a<br>requirement<br>oduct in th<br>y, please o<br>at least<br>o water of<br>cord while<br>And long p<br>o environn         | nd high<br>of explosic<br>apart. Don<br>nts before<br>e compan<br>do not lool<br>once eve<br>r wet envi<br>oress to sh<br>nent or wa              | on.<br>'t shake,<br>using to<br>y of their<br>k directly<br>ery three<br>ironment<br>this light<br>ut down.<br>ter when     | The Comp<br>Add:<br>Signal      | Dealer Information any Name:                                 | Purshase Date:                                                       |                               |
| 1. Keep<br>tempera<br>2. Do no<br>3. Do no<br>beat or s<br>4. Please<br>avoid da<br>5. Childrr<br>guardiar<br>at the glo<br>6. Please<br>months.<br>while cha<br>7. Please<br>to avoid<br>8. Please<br>charging | the batteritures.<br>the batteritures.<br>t place the<br>ot modify of<br>strike it.<br>e check the<br>mage to the<br>en should<br>is. To avoi<br>owing surfa-<br>se charge<br>And don't<br>arging.<br>e plug out 1<br>injury and<br>e do not pu-              | NOTE<br>es away fr<br>e light in firu<br>r take this<br>e voltage r<br>le light.<br>use this pro-<br>deye injur<br>ace.<br>the light<br>the power<br>damage, <i>J</i><br>t it in damage<br>2                                                                                                    | om fires a<br>e in case of<br>product a<br>requirement<br>oduct in th<br>y, please of<br>at least<br>o water of<br>cord while<br>And long p<br>o environn       | nd high<br>of explosic<br>apart. Don<br>nts before<br>e compan<br>do not lool<br>once eve<br>r wet envi<br>not using<br>press to sh<br>nent or wa | on.<br>'t shake,<br>e using to<br>ay of their<br>k directly<br>any three<br>ironment<br>this light<br>tut down.<br>ter when | The Comp<br>Add:<br>Signar      | Dealer Information any Name: The user to                     | Purshase Date:                                                       |                               |
| 1. Keep<br>tempera<br>2. Do no<br>3. Do no<br>beat or s<br>4. Pleas<br>avoid da<br>5. Childr<br>guardiar<br>at the glu<br>6. Pleas<br>months.<br>while cha<br>7. Pleas<br>to avoid<br>8. Pleas<br>charging      | the batteritures.<br>t place the<br>tot modify of<br>trike it.<br>e check the<br>mage to the<br>e n should<br>is. To avoid<br>owing surfa-<br>arging.<br>e plug out the<br>injury and<br>e do not pug.                                                        | NOTE<br>es away fr<br>elight in firir<br>r take this<br>e voltage r<br>leight.<br>use this pro-<br>d eye injur<br>ace.<br>the light<br>put it into<br>the power<br>damage, /<br>t it in dam                                                                                                    | om fires a<br>e in case o<br>product a<br>requirement<br>oduct in th<br>y, please o<br>at least<br>o water of<br>cord while<br>And long p<br>o environn         | nd high<br>of explosic<br>apart. Don<br>nts before<br>e compan<br>do not lool<br>once eve<br>r wet envi<br>not using<br>oress to sh<br>nent or wa | on.<br>'t shake,<br>using to<br>y of their<br>k directly<br>ery three<br>ironment<br>this light<br>hut down.<br>ter when    | The Comp<br>Add:<br>Signar      | Dealer Information any Name:                                 | Purshase Date:                                                       |                               |
| 1. Keep<br>tempera<br>2. Do no<br>3. Do no<br>beat or s<br>4. Please<br>avoid da<br>5. Childr<br>guardiar<br>at the glo<br>6. Please<br>months.<br>while cha<br>7. Please<br>to avoid<br>8. Please<br>charging  | the batteritures.<br>the batteritures.<br>t place the<br>to modify of<br>strike it.<br>e check the<br>mage to the<br>en should<br>is. To avoid<br>owing surfaces<br>arging.<br>e plug out 1<br>injury and<br>e do not pul.                                    | NOTE<br>es away fr<br>e light in fird<br>r take this<br>e voltage r<br>light.<br>use this pro-<br>deye injur<br>ace.<br>the light<br>put it into<br>the power<br>damage, /<br>t it in damage<br>2                                                                                                    | om fires a<br>e in case of<br>product a<br>requirement<br>oduct in th<br>y, please of<br>at least<br>o water of<br>cord while<br>And long p<br>o environn       | nd high<br>of explosic<br>apart. Don<br>nts before<br>e compan<br>do not lool<br>once eve<br>r wet envi<br>not using<br>press to sh<br>nent or wa | on.<br>'t shake,<br>using to<br>y of their<br>k directly<br>ery three<br>ironment<br>this light<br>nut down.<br>ter when    | The Comp<br>Add:<br>Signar      | Dealer Information any Name:                                 | Purshase Date:                                                       |                               |
| 1. Keep<br>tempera<br>2. Do no<br>3. Do no<br>beat or s<br>4. Pleas<br>avoid da<br>5. Childr<br>guardiar<br>at the glu<br>6. Pleas<br>months.<br>while cha<br>7. Pleas<br>to avoid<br>8. Pleas<br>charging      | the batteritures.<br>t place the<br>tot modify of<br>trike it.<br>e check the<br>mage to the<br>en should<br>is. To avoid<br>owing surfaces<br>and don't<br>e plug out the<br>injury and<br>e do not pug.                                                     | NOTE<br>es away fr<br>elight in firir<br>r take this<br>e voltage r<br>leight.<br>use this pro-<br>d eye injur<br>ace.<br>the light<br>put it into<br>the power<br>damage, /<br>t it in damage<br>2                                                                                                    | om fires a<br>e in case o<br>product a<br>requirement<br>oduct in th<br>y, please o<br>at least<br>o water of<br>cord while<br>And long p<br>o environn         | nd high<br>of explosic<br>apart. Don<br>nts before<br>e compan<br>do not lool<br>once eve<br>r wet envi<br>not using<br>oress to sh<br>nent or wa | on.<br>'t shake,<br>using to<br>y of their<br>k directly<br>ery three<br>ironment<br>this light<br>tut down.<br>ter when    | The I<br>Comp<br>Add:<br>Signar | Dealer Information any Name:                                 | Purshase Date:                                                       |                               |
| 1. Keep<br>tempera<br>2. Do no<br>3. Do no<br>beat or s<br>4. Pleas<br>avoid da<br>5. Childr<br>guardiar<br>at the glu<br>6. Pleas<br>months.<br>while cha<br>7. Pleas<br>to avoid<br>8. Pleas<br>charging      | the batteritures.<br>the batteritures.<br>t place the<br>of modify of<br>strike it.<br>e check the<br>mage to the<br>en should<br>is. To avoi<br>oowing surfa<br>se charge<br>And don't<br>arging.<br>e plug out t<br>injury and<br>e do not pul.             | NOTE<br>es away fr<br>e light in firir<br>r take this<br>e voltage r<br>le light.<br>use this pro-<br>d eye injur<br>ace.<br>the light<br>put it into<br>the power<br>damage, /<br>t it in damp<br>2                                                                                                    | om fires a<br>e in case of<br>product a<br>requirement<br>oduct in th<br>y, please of<br>at least<br>b water of<br>cord while<br>And long p<br>o environn       | nd high<br>of explosic<br>apart. Don<br>nts before<br>e compan<br>do not lool<br>once eve<br>r wet envi<br>not using<br>oress to sh<br>nent or wa | on.<br>'t shake,<br>e using to<br>ay of their<br>k directly<br>ery three<br>ironment<br>this light<br>ter when              | The Comp<br>Add:<br>Signar      | Dealer Information any Name:                                 | Purshase Date:                                                       |                               |
| 1. Keep<br>tempera<br>2. Do no<br>3. Do no<br>beat or s<br>4. Please<br>avoid da<br>5. Childr<br>guardiar<br>at the glo<br>6. Please<br>months.<br>while cha<br>7. Please<br>to avoid<br>8. Please<br>charging  | the batteritures.<br>the batteritures.<br>t place the<br>of modify of<br>strike it.<br>e check the<br>mage to the<br>en should<br>is. To avoii<br>owing surfa-<br>se charge<br>And don'the<br>arging.<br>e plug out i<br>injury and<br>e do not pul.          | NOTE<br>es away fr<br>e light in firu<br>r take this<br>e voltage r<br>light.<br>use this pro-<br>deye injurace.<br>the light<br>to put it into<br>the power<br>damage, /<br>t it in damage<br>2                                                                                                    | om fires a<br>e in case of<br>product a<br>requirement<br>oduct in th<br>y, please of<br>at least<br>o water of<br>cord while<br>And long p<br>o environn<br>25 | nd high<br>of explosic<br>apart. Don<br>nts before<br>e compan<br>do not lool<br>once eve<br>r wet envi<br>not using<br>press to sh<br>nent or wa | on.<br>'t shake,<br>e using to<br>ay of their<br>k directly<br>ery three<br>ironment<br>this light<br>ter when              | The Comp<br>Add:<br>Signar      | Dealer Information any Name:                                 | Purshase Date:                                                       |                               |
| 1. Keep<br>tempera<br>2. Do no<br>3. Do no<br>beat or s<br>4. Pleas<br>avoid da<br>5. Childr<br>guardiar<br>at the glu<br>6. Pleas<br>months.<br>while cha<br>7. Pleas<br>to avoid<br>8. Pleas<br>charging      | LEASE<br>the batteritures.<br>It place the<br>ot modify of<br>strike it.<br>e check the<br>mage to the<br>en should<br>is. To avoio<br>owing surfa-<br>arging.<br>e plug out the<br>injury and<br>e do not pup.                                               | NOTE<br>es away fr<br>e light in firir<br>r take this<br>e voltage r<br>le light.<br>use this pro-<br>d eye injur<br>ace.<br>the light<br>put it into<br>the power<br>damage, /<br>t it in damage<br>2                                                                                                    | om fires a<br>e in case of<br>product a<br>requirement<br>oduct in the<br>y, please of<br>at least<br>p water of<br>cord while<br>And long p<br>o environn      | nd high<br>of explosic<br>apart. Don<br>nts before<br>e compan<br>do not lool<br>once eve<br>r wet envi<br>not using<br>oress to sh<br>nent or wa | on.<br>'t shake,<br>e using to<br>ay of their<br>k directly<br>ery three<br>fronment<br>this light<br>ter when              | The Comp<br>Add:<br>Signar      | Dealer Information any Name: ure: The user to                | Purshase Date:                                                       |                               |
| 2. Do no<br>3. Do no<br>beat or s<br>4. Please<br>avoid da<br>5. Childre<br>guardiar<br>at the glu<br>6. Please<br>to avoid<br>8. Please<br>to avoid<br>8. Please<br>charging                                   | the batteritures.<br>the batteritures.<br>t place the<br>to modify of<br>strike it.<br>e check the<br>mage to the<br>en should<br>is. To avoid<br>owing surfaces<br>and don'the<br>arging.<br>e plug out 1<br>injury and<br>e do not pul.                     | NOTE<br>es away fr<br>e light in firu<br>r take this<br>e voltage r<br>light.<br>use this pro-<br>deye injura-<br>ace.<br>the light.<br>put it into<br>the power<br>damage, /<br>t it in damage.<br>2                                                                                                    | om fires a<br>e in case of<br>product a<br>requirement<br>oduct in th<br>y, please of<br>at least<br>o water of<br>cord while<br>And long p<br>p environn       | nd high<br>of explosic<br>apart. Don<br>nts before<br>e compan<br>do not lool<br>once eve<br>r wet envi<br>oress to sh<br>nent or wa              | on.<br>'t shake,<br>using to<br>y of their<br>k directly<br>ery three<br>ironment<br>this light<br>ut down.<br>ter when     | The Comp<br>Add:<br>Signar      | Dealer Information any Name:                                 | Purshase Date:                                                       |                               |

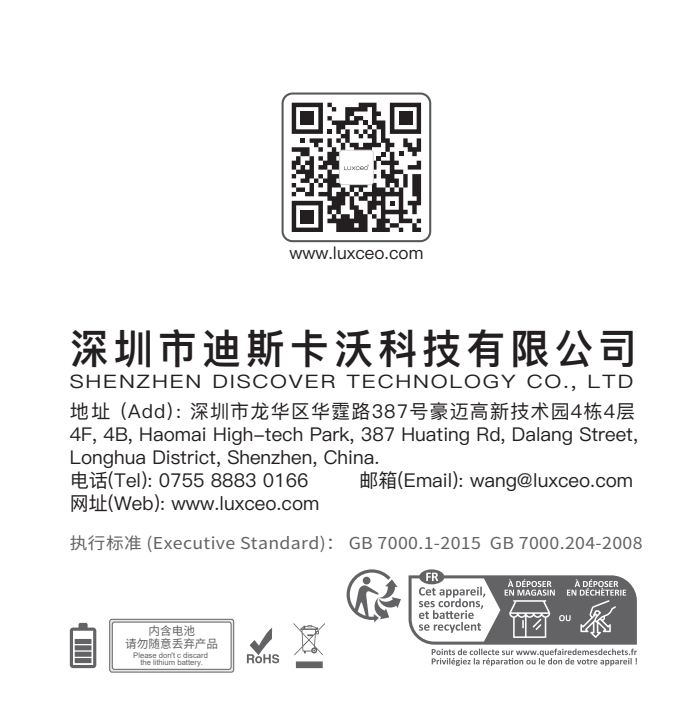

## 工艺要求:

料号: B.AC.0000390 规格: 双面/28P 品名: P120S说明书 LUXCEO品牌 尺寸:成品尺寸:98\*142 MM 封面封底内页材质: 157克双铜 颜色:4色 要求: 骑马钉册子 日期: 230131 (修改内容)